## Banco iNTERBANK www.interbank.com.pe

## **IMPORTANTE:**

Para poder hacer pagos a través de la banca por internet de INTERBANK, el contribuyente deberá de estar afiliado a la banca celular, ya que la clave dinámica se envía a través del celular (La cual es válida por 5 min.).

✓ Paso 01: Ingresar al siguiente link: www.interbank.com.pe

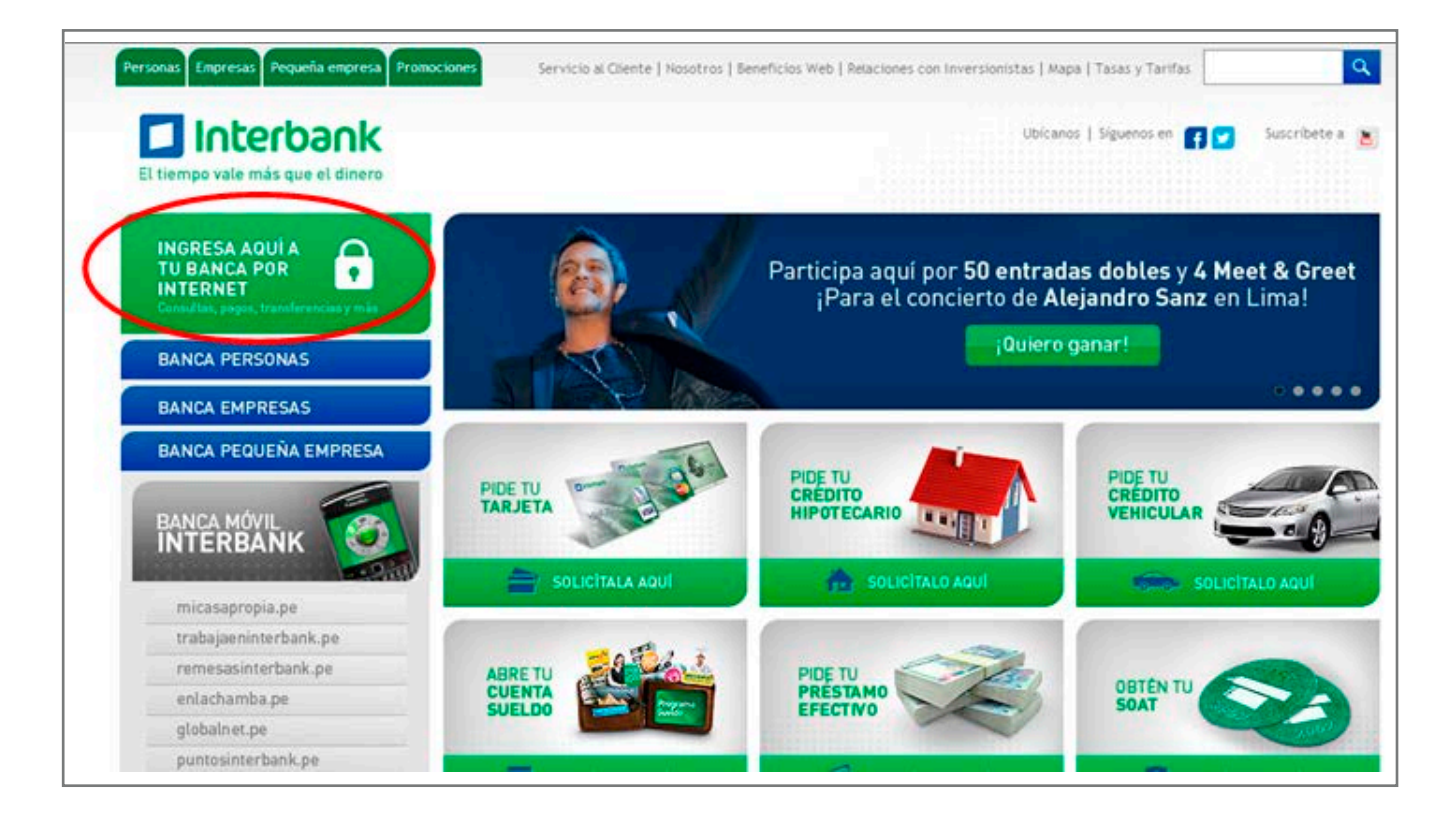

Paso 02: Hacer clic en la opción "Banca por Internet", le saldrá la siguiente página
 Paso 03: Ingresar el número de la tarjeta
 Paso 04: Ingresar en la casilla el texto que la imagen indica y colocar su clave virtual.

| Interbank                                                                                  | Salir 🛽                                                                                                    |
|--------------------------------------------------------------------------------------------|----------------------------------------------------------------------------------------------------|
| Selecciona tu Tarjeta:<br>Tarieta Débito Visa                                              | Por tu seguridad, verifica que tu nombre y sello de seguridad sean los correctos en esta pantalia.                                                                                                    |
| 4213550312345678 Verisign<br>Ingresa el texto de la imagen:<br>19L9D4<br>Mostrar otramocor | Tu nombre y sello de seguridad son los correctos?                                                                                                    |
| Graba tu tarjeta como frecuente<br>Continuar O<br>Bloqueo de Clave Dinámica                | 51 tu nombre o sello de seguridad no corresponden con lo visualizado en pantalla, NO ingreses tu clave. Por tu seguridad<br>cierra esta ventana y comunicate en Lima al 3119000 o en provincias al 0801-00802 (opción 5).<br>Ingresa tu clave con la ayuda del Teclado Virtual Móvil. <u>201vidaste tu clave?</u><br>Este teclado se mueve para brindarte mayor seguridad |
|                                                                                            | 2       9       0       5       7       3       4       1       6       8         Q       W       E       R       T       Y       U       1       0       P         A       S       D       F       G       H       J       K       L       N         Z       X       C       V       B       N       M       Borrear       Continuar       O                             |
|                                                                                            |                                                                                                    |
| <u>Regresar</u><br>Versió                                                                  | in optimizada para Internet Explorer 6.0 y superior, FireFox y navegadores de Mac.                                                                                                    |

✓ Paso 05: La web indicará su nombre, deberá hacer clic en el botón "Sí, son correctos"

|                                  | Por t                      | u se              | guri         | dad,          | ver   | ific                 | a qu                 | e tu          | non         | nbre                  | y sello de seguridad sean los correctos en esta pantalla.                                                                     |
|----------------------------------|----------------------------|-------------------|--------------|---------------|-------|----------------------|----------------------|---------------|-------------|-----------------------|----------------------------------------------------------------------------------------------------|
|                                  |                            |                   |              |               |       |                      |                      |               |             | 201                   | é es el Sello de Seguridad?                                                                                                   |
|                                  |                            |                   |              |               |       | 1                    | 'u no                | mbr           | e y         | sello                 | de seguridad son los correctos?                                                                                               |
| Si tu nombre o<br>cierra esta ve | o sello<br>entan<br>esa tu | de<br>a y<br>clav | segu<br>comi | irida<br>inic | ate o | o co<br>en L<br>da c | rres<br>ima<br>iel T | pono<br>al 3º | ten<br>1190 | Si<br>con la<br>200 o | son correctos<br>o visualizado en pantalla, NO ingreses tu clave. Por tu seguridad<br>en provincias al 0801-00802 (opción 5). |
| Este t                           | eclad                      | o se              | mue          | ve (          | para  | bri                  | ndar                 | te n          | tayo        | or seg                | uridad                                                                                                    |
| F                                | Sic                        | iese              | as, i        | scti          | va el | mo                   | vinsi                | ento          | del         | tecia                 | do                                                                                                    |
|                                  | 1                          | 9                 | 0            | 8             | 6     | 5                    | 7                    | 2             | 4           | 3                     |                                                                                                    |
|                                  | Q                          | W                 | E            | R             | T     | Y                    | U                    | 1             | 0           | P                     |                                                                                                    |
|                                  | A                          | S                 | D            | F             | G     | H                    | J                    | K             | L           | N                     |                                                                                                    |
|                                  |                            | X                 | C            | V             | В     | N                    | 145                  | B             | orra        | ar                    | Continuar O                                                                                                    |
|                                  | Z                          | ~                 |              |               |       |                      |                      |               |             |                       |                                                                                                    |

✓ Paso 06: Se habilitará el teclado para que ingrese su clave de internet.

## GUÍA DE PAGO DESDE BANCO

|   |                                           |                           |              |        |               |              | 1     |              | -                      |             |                                  |                                                                                                    |
|---|-------------------------------------------|---------------------------|--------------|--------|---------------|--------------|-------|--------------|------------------------|-------------|----------------------------------|----------------------------------------------------------------------------------------------------|
|   |                                           |                           |              |        |               |              | 1     | 4            |                        | 2           | ;Qué e                           | el Sello de Seguridad?                                                                                                    |
|   |                                           |                           |              |        |               |              | T     | u no         | mbr                    | e y s       | sello de                         | eguridad son los correctos?                                                                                                    |
|   |                                           |                           |              |        |               |              |       |              |                        |             | Sí, se                           | n correctos                                                                                                    |
| s | i tu nombre o<br>ierra esta vi<br>3 Ingre | o selk<br>entar<br>isa tu | o de<br>la y | comi   | unic<br>on la | ad no<br>ate | en Li | ima<br>iel T | pond<br>al 31<br>eclad | en d<br>190 | ion lo vi<br>00 o en<br>irtual M | ualizado en pantalla, NO ingreses tu clave. Por tu seguridad<br>irovincias al 0801-00802 (opción 5).<br>ivil. <u>20lvidaste tu clave?</u> |
|   | Este t                                    | eclad                     | io se        | e mue  | eve           | para         | brin  | ndar         | te m                   | ayo         | r segur                          | Jad                                                                                                    |
|   | E.                                        | Z SI                      | dese         | eas, a | acti          | va e         | mov   | vimi         | ento                   | del         | teclado                          |                                                                                                    |
|   |                                           | 1                         | 9            | 0      | 8             | 6            | 5     | 7            | 2                      | 4           | 3                                |                                                                                                    |
|   |                                           | Q                         | W            | E      | R             | Т            | Y     | U            | 1                      | 0           | P                                | •••••                                                                                                    |
|   |                                           | A                         | S            | D      | F             | G            | Н     | 7            | K                      | L           | Ň                                |                                                                                                    |
|   |                                           | Z                         | Х            | С      | V             | В            | N     | AA.          | Be                     | orra        | r.                               | Continuar 💽                                                                                                    |
|   |                                           | _                         | Borrar Todo  |        |               |              |       |              |                        |             |                                  |                                                                                                    |

 Paso 07: Ir al menú "Pago de Recibos", luego hacer clic en la opción "Entidades Estatales" y seguir los pasos indicados

- 1. Seleccionar Cuenta de cargo
- 2. La empresa (en este caso SAT)
- Ingresar el concepto a pagar (Ej.: Papeletas y Multas RAS) y el número de la papeleta (Ej.:10000036)

| Consulta de Saldos                                                  | Límite Diario para Pagos a Terceros: S/. 6,000                                                                                                 |
|---------------------------------------------------------------------|----------------------------------------------------------------------------------------------------|
| Consulta de Movimientos                                             |                                                                                                    |
| Banca Celular                                                       | Pago de Recibos                                                                                                    |
| Donaciones                                                          | Necesitas avuda con esta transacción?                                                                                                    |
| Estado de Cuenta.                                                   | Pago de Recibos Consulta de Movimientos Consulta de Saldos Consulta histórica                                                                  |
| Transferencias                                                      | Servicios Públicos Seguros Clubes Colegios Universidades e Institutos Entidades Estatales Varios                                               |
| Pago de Tarjetas de Crédito                                         |                                                                                                    |
| Pago de Préstamos                                                   | Cuenta de Cargo                                                                                                    |
| Recarga de Celulares                                                | Selecciona la cuenta de donde se descontará la operación                                                                                       |
| Pago de Recibos                                                     | Cuenta Ágil Soles 100-3046394338 Saldo Disponible 5/. 8,022.92 💌                                                                               |
| Pago de Recibos<br>Afiliación Pago Automático<br>Consulta histórica | Empresa Selecciona la empresa del servicio que deseas cancelar      SAT     Imm ZTienes problemas para encontrar el servicio que deseas pagar? |
| Información de Interes                                              | Servicio                                                                                                    |
| Tarjeta Virtual de Compras                                          | Selecciona el servicio que deseas cancelar                                                                                                    |
| Apertura de Cuentas en Línea                                        | Servicio Número de Papeleta                                                                                                    |
| Seguridad Web                                                       | Papeletas y Multas RAS 10000036                                                                                                    |
| Actualiza tus datos                                                 |                                                                                                    |
| Envío de Dinero                                                     | Continuer                                                                                                    |
| 🗖 Ayuda                                                             | continuar                                                                                                    |
|                                                                     |                                                                                                    |

- ✓ Paso 08: Hacer clic en el botón "Continuar"
- Paso 09: Luego, en la pantalla mostrada se deberá hacer clic en el link "Solicita tu Clave Dinámica SMS"
- ✓ Paso 10: Ingresar en el casillero la clave que llegó al celular.
- ✓ Paso 11: Ingresar la clave de internet y poner "Continuar".

## GUÍA DE PAGO DESDE BANCO

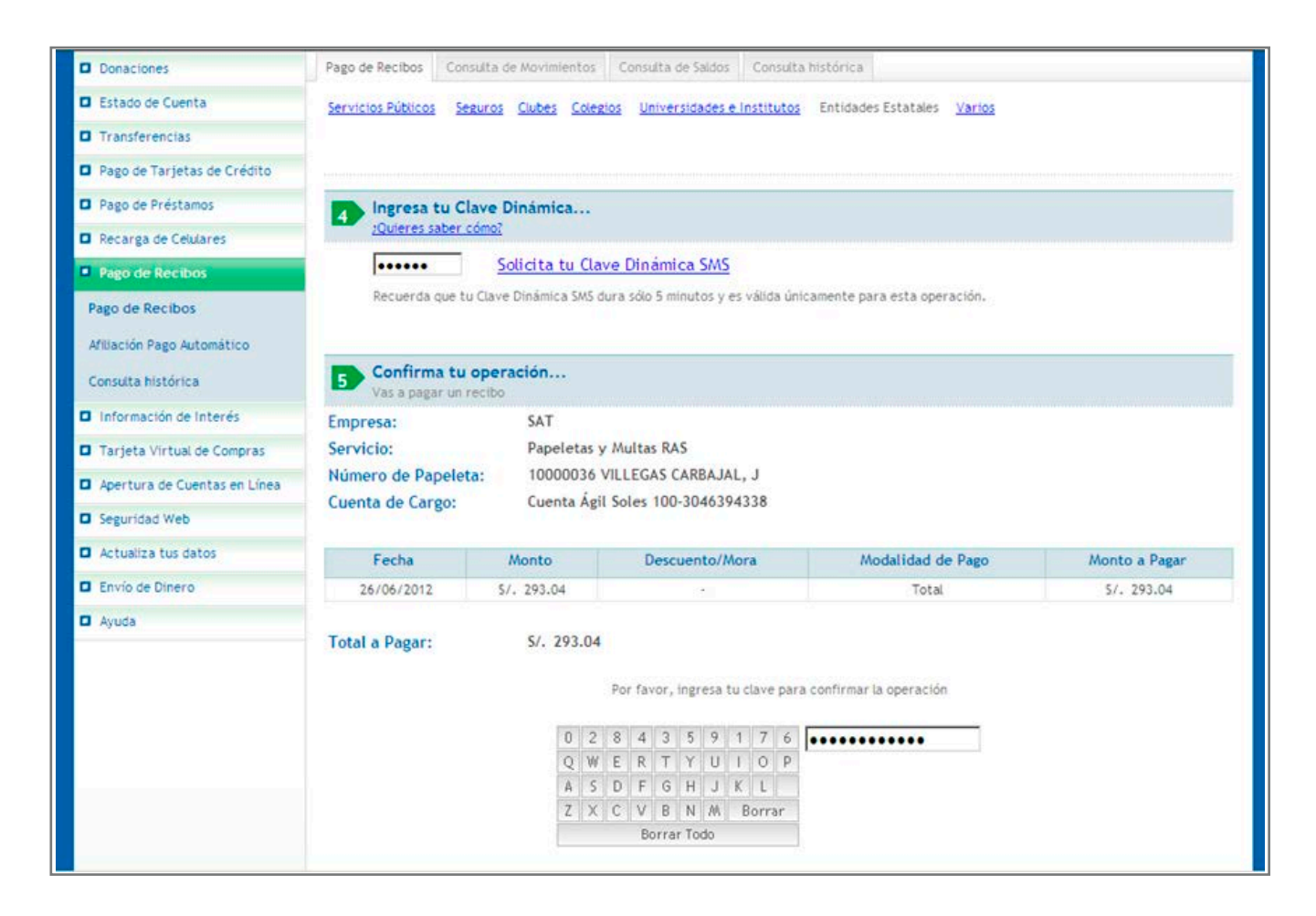

Paso 12: El banco mostrará una pantalla de resumen que la transacción se realizó exitosamente.